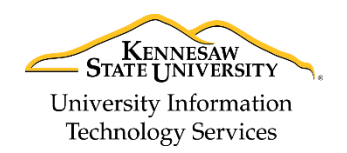

University Information Technology Services

Learning Technologies, Training & Audiovisual Outreach

## **Ricoh Printing Guide**

- 1. At your computer, select **KSU-Print-BW** for black & white or **KSU-Print-Color** for color print jobs.
- 2. Walk up to the *Ricoh Printer*. If the printer is idle, tap your **KSU ID card** on the **SmartCard Reader** to bring the device out of idle status. Wait for the printer to warm up.
- 3. Tap your **KSU ID** card on the *SmartCard Reader* to access printer features.

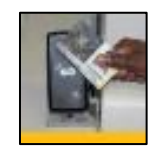

Figure 1 - Tapping your KSU ID

4. Select the **Department Account** that you wish to charge your job to.

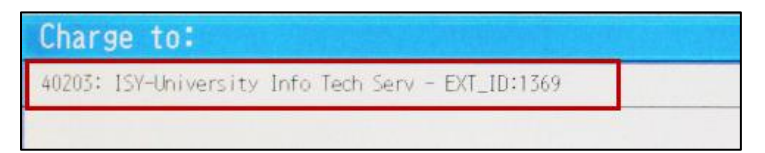

Figure 2 - Selecting your Departmental Account

- 5. Select the **print job(s)** that you wish to print (See Figure 3).
- 6. Tap the **Print** button after selecting your print job(s) (See Figure 3).

| Job Name                                                                | Price  | Pages |        |
|-------------------------------------------------------------------------|--------|-------|--------|
| Weekly Staff Report                                                     | \$0.06 | 1     | PA.    |
|                                                                         |        |       | Prev   |
|                                                                         |        |       | INEXT. |
|                                                                         |        |       | 171    |
|                                                                         |        |       |        |
|                                                                         |        |       |        |
|                                                                         |        |       |        |
| User: kwill368<br>Charging to: 40203: ISY-University Info Tech Señotal: | \$0.06 | 1     | _      |
| Print 6 Print All Delete Account                                        | ]      |       | Logout |

Figure 3 - Printing your Job

- 7. Remove your printed document(s) from the tray.
- 8. Tap your **KSU ID Card** on the *SmartCard Reader* to log out of the printer.

 For additional support, please contact the KSU Service Desk
 Page 1 of 1

 KSU Service Desk for Faculty & Staff
 •

 •Phone: 470-578-6999
 •

 •Email: service@kennesaw.edu
 •Website: <a href="http://uits.kennesaw.edu/">http://uits.kennesaw.edu/</a>

 Copyright © 2017 - University Information Technology Services (UITS) - Kennesaw State University